### **CPIA Pescara-Chieti**

Guida all'uso del registro elettronico SOGI

## Guida per il docente

## Generare una stampa delle valutazioni dei corsisti

#### Accedi al Registro Elettronico SOGI

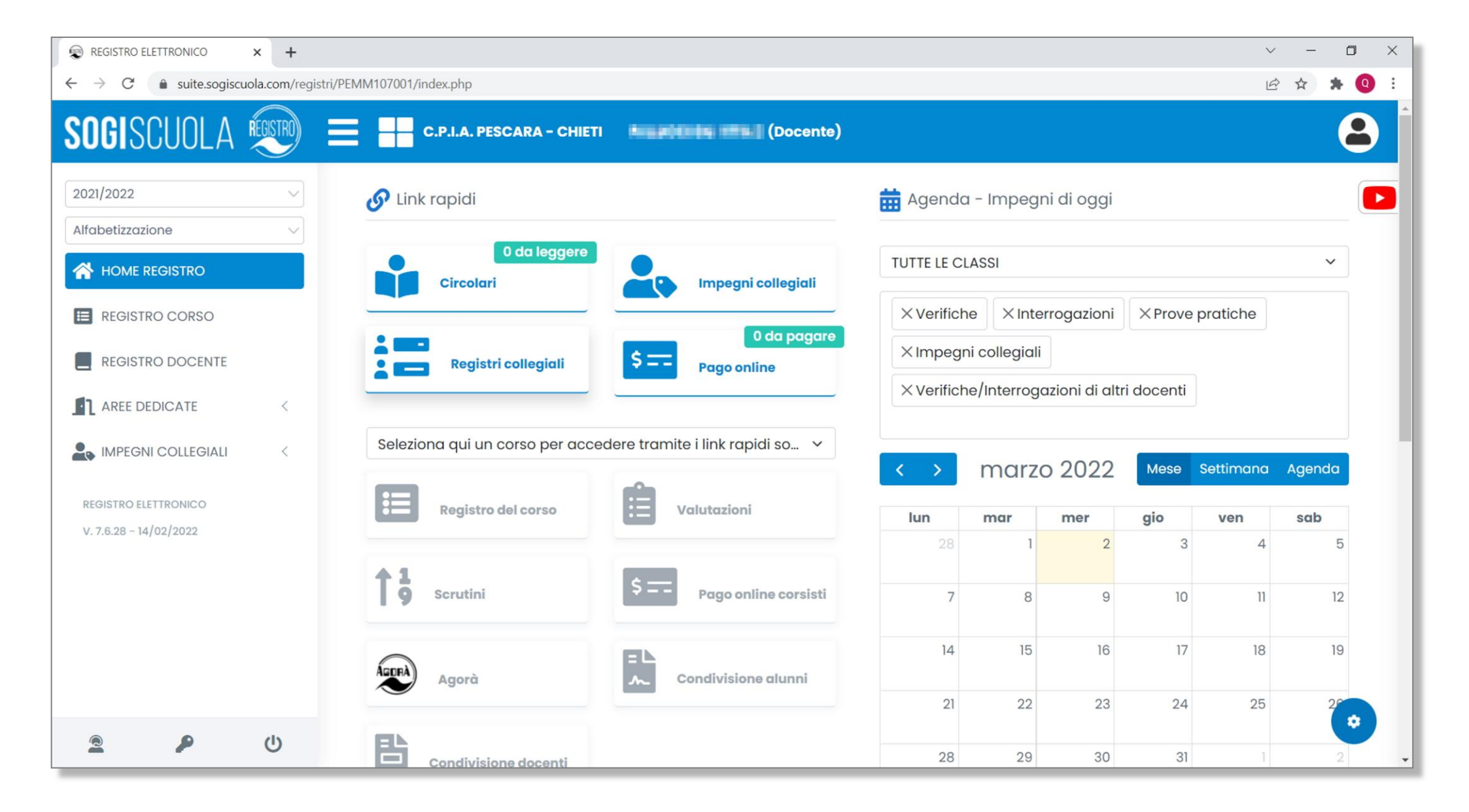

#### Clicca su "Registro Docente"

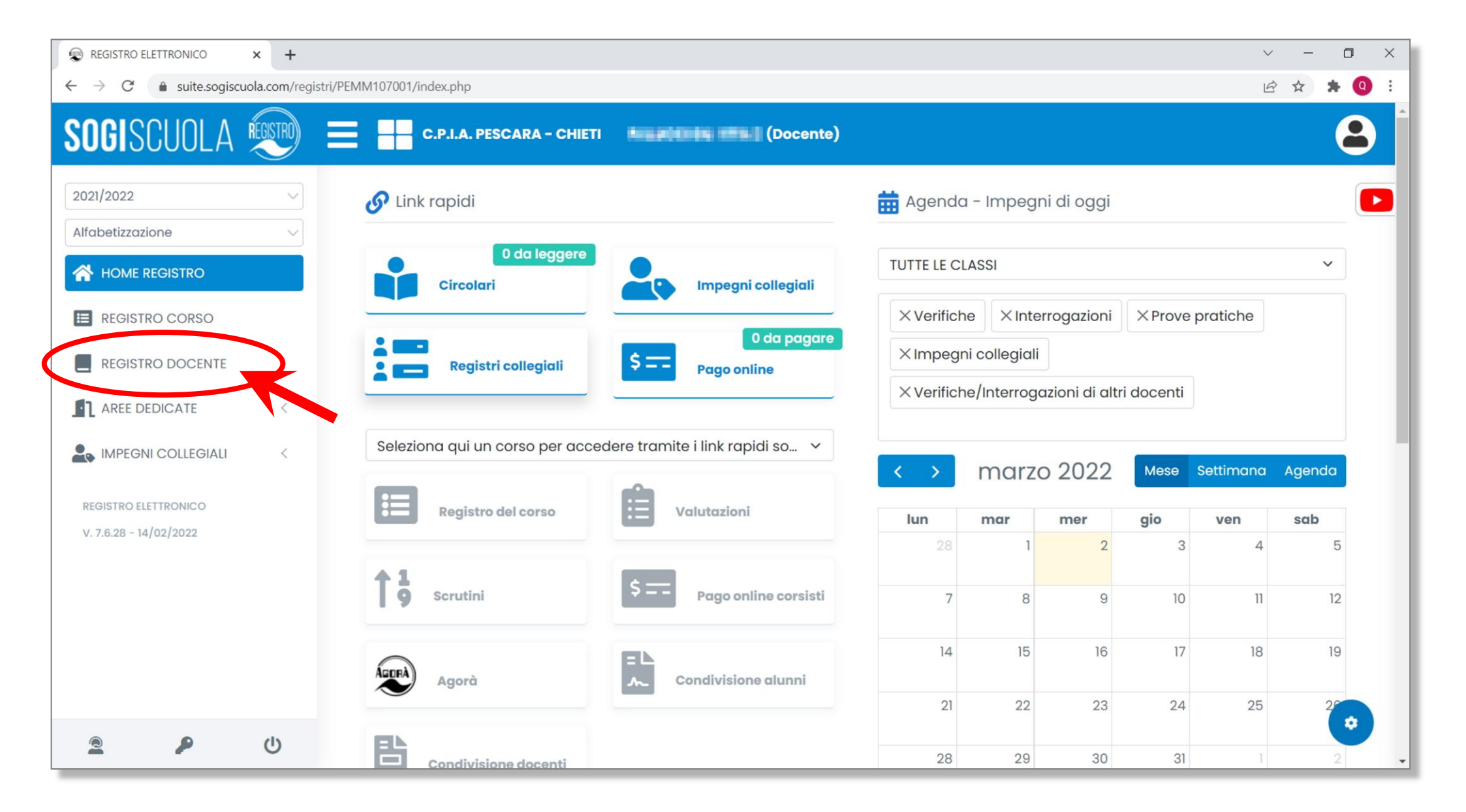

#### Seleziona dal menù a discesa "Valutazioni"

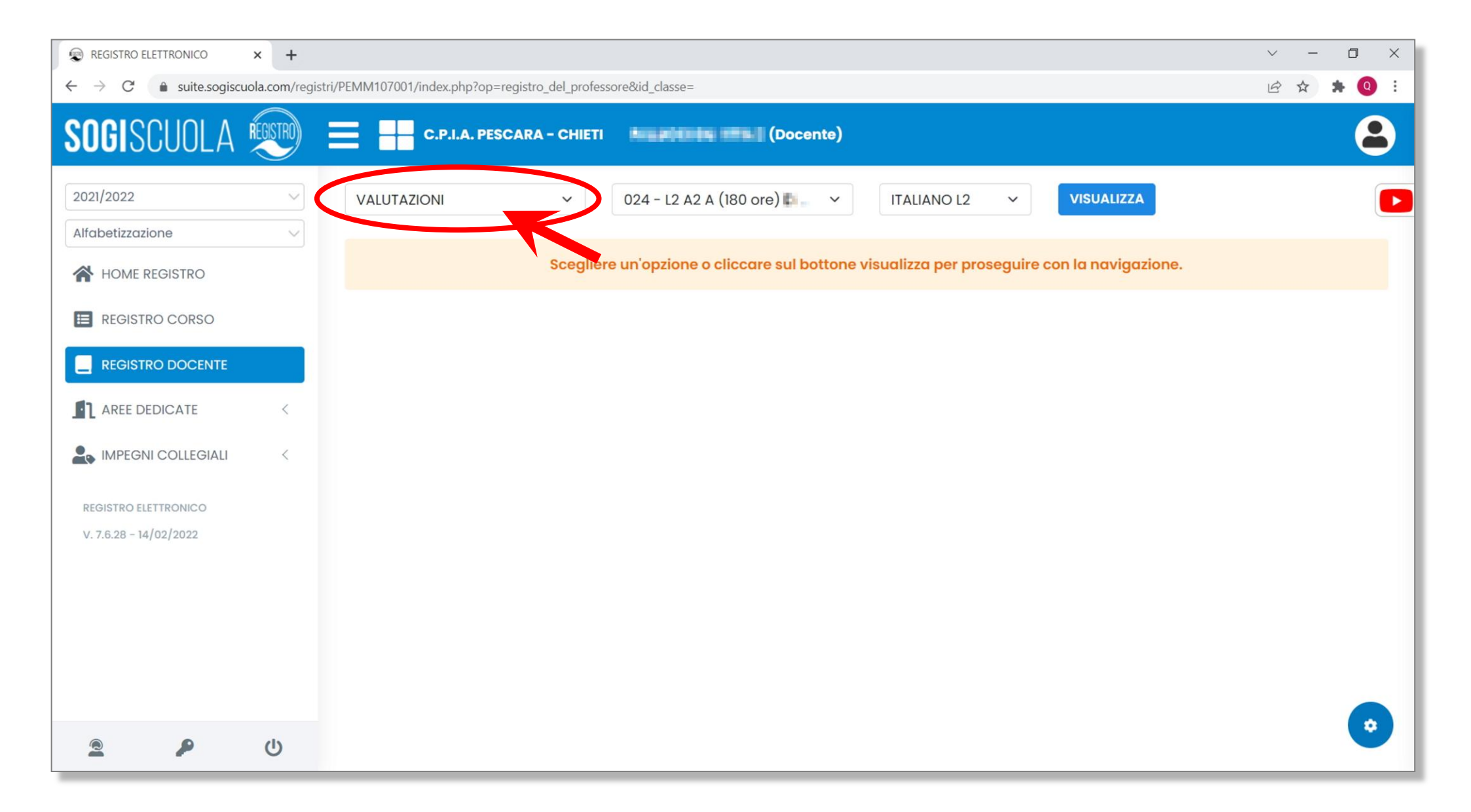

#### Seleziona la classe di cui vuoi stampare le valutazioni

| REGISTRO ELETTRONICO × +                                                        |                                                                                           | ~ - 🗆 X   |
|---------------------------------------------------------------------------------|-------------------------------------------------------------------------------------------|-----------|
| $\leftarrow$ $\rightarrow$ C $\bullet$ suite.sogiscuola.com/registri/PEMM107001 | /index.php?op=registro_del_professore&id_classe=                                          | 🖻 🖈 🗯 💽 i |
| SOGISCUOLA 🗐 🔳                                                                  | C.P.I.A. PESCARA - CHIETI (Docente)                                                       | <b>a</b>  |
| 2021/2022 VALUTAZ                                                               | IONI → 024 - L2 A2 A (180 ore) L → ITALIANO L2 → VISUALIZZA                               |           |
|                                                                                 | Scegliere un'opzione o cliccare sul bottone visualizza per proseguire con la navigazione. |           |
| E REGISTRO CORSO                                                                |                                                                                           |           |
|                                                                                 |                                                                                           |           |
|                                                                                 |                                                                                           |           |
| REGISTRO ELETTRONICO<br>V. 7.6.28 - 14/02/2022                                  |                                                                                           |           |
|                                                                                 |                                                                                           |           |
|                                                                                 |                                                                                           |           |
|                                                                                 |                                                                                           |           |
| ف 🗣 🖻                                                                           |                                                                                           | •         |

#### Clicca su "Visualizza"

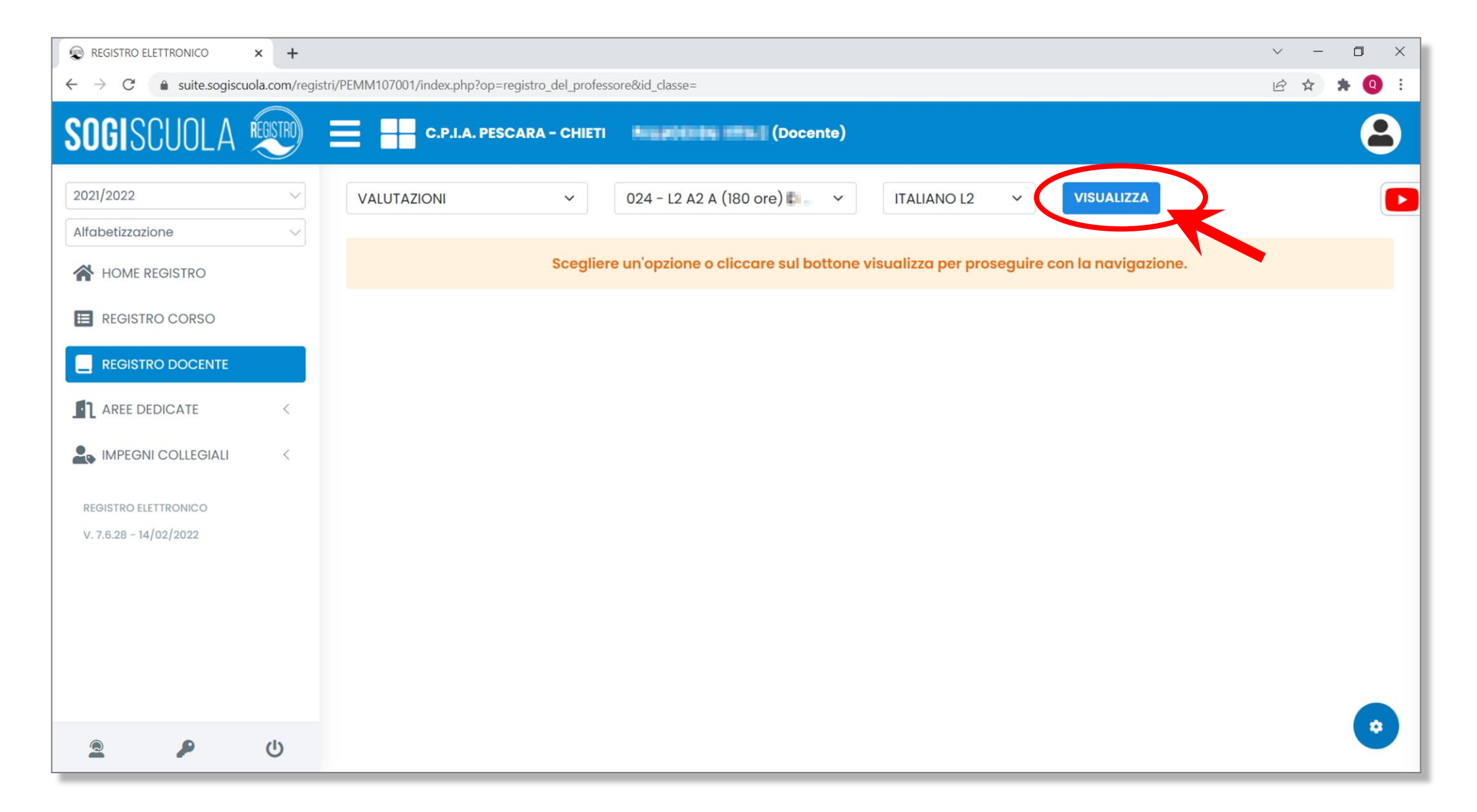

Vengono visualizzate le valutazioni della classe. La visualizzazione, però, è molto ampia e non entra interamente nello schermo. Allo stesso modo non entrerebbe in un singolo foglio di stampa, ma risulterebbe tagliata.

| REGISTRO ELETTRONICO                                | × +             |                                                 |                    |                    |                    |                    |                    | $\sim$             | - 0 ×               |
|-----------------------------------------------------|-----------------|-------------------------------------------------|--------------------|--------------------|--------------------|--------------------|--------------------|--------------------|---------------------|
| $\leftrightarrow$ $\rightarrow$ C $($ suite.sogiscu | uola.com/regist | ri/PEMM107001/index.php?op=registro_del_profess | ore                |                    |                    |                    |                    | Ê                  | ☆ 🛊 🔕 :             |
| SOGISCUOLA                                          | REGISTRO        | C.P.I.A. PESCARA - CHIETI                       | NUMBER             | Docente            | )                  |                    |                    |                    |                     |
| 2021/2022                                           | ~               | VALUTAZIONI ~                                   | 024 - L2 A2 A (    | 180 ore) 📧 🗸 🗸     | ITALIANO           | L2 ~               | o Opzioni          |                    |                     |
| HOME REGISTRO                                       |                 | Aggiungi voti                                   | TTA L2-<br>to-A1-1 | TTA L2-<br>to-A1-2 | TTA L2-<br>to-A2-1 | TTA L2-<br>to-A2-2 | ITA L2-<br>ra−A1-3 | ITA L2-<br>ra-A2-3 | C ITA L2<br>ta-A1-4 |
| E REGISTRO CORSO                                    |                 | ABBOAR GALVER                                   |                    |                    |                    | 5,5                |                    | 6                  | 6,5                 |
|                                                     | <               | (3489) 29695                                    |                    |                    |                    | 6                  | 6                  | 6                  | 6                   |
| IMPEGNI COLLEGIALI                                  | <               | 204/22 05/425                                   |                    |                    |                    |                    |                    |                    |                     |
| REGISTRO ELETTRONICO<br>V. 7.6.28 - 14/02/2022      |                 | TREOR ON MUSTICE                                |                    |                    |                    |                    |                    | 5,5                |                     |
|                                                     |                 | COUNT TARK                                      |                    |                    |                    |                    |                    |                    | 6                   |
|                                                     |                 | C48 F-68482                                     |                    |                    |                    | 7                  |                    | 7                  | 7                   |
| 2 2                                                 | ወ               |                                                 |                    |                    |                    | E                  | <u>e</u> e         | 6 E                |                     |

#### Occorre allora ridurre lo zoom del browser. Premi contemporaneamente i tasti CTRL e - (meno)

| REGIS                        | TRO E | LETTRONICO                            | ×                     | +                     |                      |                      |                      |                      |                     |                     |                     |                      |                       |                      |                      |                      |                      |                       |                        |                      |                        |                       |          |     |   |   |    | $\sim$  | - | ٥   | > | ( |
|------------------------------|-------|---------------------------------------|-----------------------|-----------------------|----------------------|----------------------|----------------------|----------------------|---------------------|---------------------|---------------------|----------------------|-----------------------|----------------------|----------------------|----------------------|----------------------|-----------------------|------------------------|----------------------|------------------------|-----------------------|----------|-----|---|---|----|---------|---|-----|---|---|
| $\leftarrow \rightarrow$     | C     | suite.sogis                           | scuola.co             | m/regi                | istri/PE             | MM107                | 7001/ir              | ndex.ph              | np?op=              | registro            | _del_p              | rofesso              | ore                   |                      |                      |                      |                      |                       |                        |                      |                        |                       |          |     |   |   | G  |         | ☆ | * ( | Q | 8 |
| SOGISCUOLA                   | : چ   | C.P.LA. PESCARA - CHET                |                       | (Docente)             |                      |                      |                      |                      |                     |                     |                     |                      |                       |                      |                      |                      |                      |                       |                        |                      |                        |                       |          | 33% | - | + | Re | imposta | ו |     | ) | 8 |
| 2001/2022<br>Allobetizazione |       | VALUTADON                             |                       |                       |                      |                      |                      | ÷                    | 024 - 12 A2 A       | (180 ore) (ii Mur   | n (CP vasto)        | (Corso aperto)       |                       |                      |                      | v                    | ITALIANO             | 12                    |                        |                      |                        | v [                   | Copzioni |     |   |   |    |         |   |     |   | D |
| R HOME REDISTRO              |       | O Agglungi voti                       | Br ITA 12-<br>Io-Al-1 | 07 ITA 12-<br>10-A1-2 | 07 (TA12-<br>10-42-1 | 27 ITA12-<br>10-42-2 | EF ITAL2-<br>IO-AI-3 | 02 ITAL2-<br>IN-A2-3 | B ITAL2-<br>LD-AD-4 | gr maiz-<br>to-Al-5 | BY MALS-<br>to-Al-6 | 8 17A 12-<br>10-42-4 | EF (TA 12-<br>10-A3-5 | BY 17A12-<br>10-A2-8 | EF ITAL2-<br>ia-Al-7 | @f #7412-<br>ia-Al-8 | 27 17A12-<br>10-A2-7 | 87 ITA 12-<br>10-A2-8 | 87 ITA 12-<br>80-A1-80 | 07 17A12-<br>10-A1-8 | 07 ITA 12-<br>10-A2-10 | 07 ITA 12-<br>10-A2-8 |          |     |   |   |    |         |   |     |   |   |
|                              |       | ABSIS SAMINE.                         |                       |                       |                      | 5,5                  |                      | 6                    | 6,5                 | 6                   |                     |                      |                       |                      |                      |                      |                      |                       | 6                      |                      |                        | 5,5                   |          |     |   |   |    |         |   |     |   |   |
|                              | *     | CHELDEN                               |                       |                       |                      | 6                    | 6                    | 6                    | 6                   | 5,5                 |                     |                      |                       |                      |                      |                      |                      |                       | 5,5                    |                      |                        | 5,5                   |          |     |   |   |    |         |   |     |   |   |
| HOUSE GUTTEONCO              | *     | seet theat                            |                       |                       |                      |                      |                      |                      |                     | 6                   |                     |                      |                       |                      |                      |                      |                      |                       |                        |                      |                        | 5                     |          |     |   |   |    |         |   |     |   |   |
| w 7.6.20 - 14/03/2022        |       | 11-40-60-80418CT                      |                       |                       |                      |                      |                      | 5,5                  |                     |                     |                     |                      |                       |                      |                      |                      |                      |                       | 75                     |                      |                        |                       |          |     |   |   |    |         |   |     |   |   |
|                              |       | COLAMORAR (INC                        |                       |                       |                      |                      |                      |                      | 6                   | 7                   |                     |                      |                       |                      |                      |                      |                      |                       | 6                      |                      |                        | 6                     |          |     |   |   |    |         |   |     |   |   |
|                              |       | 0.0109-00                             |                       |                       |                      | 7                    |                      | 7                    | 7                   | 7,5                 |                     |                      |                       |                      |                      |                      |                      |                       | 8,5                    |                      |                        | 6                     |          |     |   |   |    |         |   |     |   |   |
|                              |       | MARTIN ALVI.                          |                       |                       |                      | 5                    | 6,5                  | 6,5                  | 7                   |                     |                     |                      |                       |                      |                      |                      |                      |                       | 5,5                    |                      |                        | 5,5                   |          |     |   |   |    |         |   |     |   |   |
|                              |       | 054074-04                             |                       |                       |                      |                      |                      |                      |                     | 5                   |                     |                      |                       |                      |                      |                      |                      |                       |                        |                      |                        | 5                     |          |     |   |   |    |         |   |     |   |   |
|                              |       | PUBLIC ADDRESS                        |                       |                       |                      | 9                    |                      | 8                    | 7                   | 8                   |                     |                      |                       |                      |                      |                      |                      |                       | 9                      |                      |                        | 9                     |          |     |   |   |    |         |   |     |   |   |
|                              |       | trainta stottara scottor<br>Mantecimi |                       |                       |                      |                      |                      |                      |                     |                     |                     |                      |                       |                      |                      |                      |                      |                       |                        |                      |                        |                       |          |     |   |   |    |         |   |     |   |   |
|                              |       |                                       | ITA 12-to-A1-1        | ITA 12-to-A1-2        | ITA 12-10-A2-1       | ITA 12-10-A2-2       | ITA12-re-Al-3        | ITA 12-10-A2-3       | ITA 12-10-A1-4      | ITA12-to-Al-5       | 17A 12-to-Al-6      | ITA 12-10-A2-4       | ITA 12-10-A2-5        | ITA 12-10-A2-6       | ITA 12-ie-A1-7       | ITAL2-N-A1-8         | ITA 12-le-A2-7       | ITA 12-ie-A2-8        | ITA L2-to-A1-<br>10    | ITA 12-to-A1-9       | 17A L2-10-A2-<br>10    | ITA 12-to-A2-9        |          |     |   |   |    |         |   |     |   |   |
|                              |       |                                       |                       |                       |                      |                      |                      |                      |                     |                     |                     |                      |                       |                      |                      |                      |                      |                       |                        |                      |                        |                       |          |     |   |   |    |         |   |     |   |   |
|                              |       |                                       |                       |                       |                      |                      |                      |                      |                     |                     |                     |                      |                       |                      |                      |                      |                      |                       |                        |                      |                        |                       |          |     |   |   |    |         |   |     |   |   |
|                              |       |                                       |                       |                       |                      |                      |                      |                      |                     |                     |                     |                      |                       |                      |                      |                      |                      |                       |                        |                      |                        |                       |          |     |   |   |    |         |   |     |   |   |
|                              |       |                                       |                       |                       |                      |                      |                      |                      |                     |                     |                     |                      |                       |                      |                      |                      |                      |                       |                        |                      |                        |                       |          |     |   |   |    |         |   |     |   |   |
|                              |       |                                       |                       |                       |                      |                      |                      |                      |                     |                     |                     |                      |                       |                      |                      |                      |                      |                       |                        |                      |                        |                       |          |     |   |   |    |         |   |     |   |   |
|                              |       |                                       |                       |                       |                      |                      |                      |                      |                     |                     |                     |                      |                       |                      |                      |                      |                      |                       |                        |                      |                        |                       |          |     |   |   |    |         |   |     |   |   |
|                              |       |                                       |                       |                       |                      |                      |                      |                      |                     |                     |                     |                      |                       |                      |                      |                      |                      |                       |                        |                      |                        |                       |          |     |   |   |    |         |   |     |   |   |
|                              |       |                                       |                       |                       |                      |                      |                      |                      |                     |                     |                     |                      |                       |                      |                      |                      |                      |                       |                        |                      |                        |                       |          |     |   |   |    |         |   |     |   |   |
|                              |       |                                       |                       |                       |                      |                      |                      |                      |                     |                     |                     |                      |                       |                      |                      |                      |                      |                       |                        |                      |                        |                       |          |     |   |   |    |         |   |     |   |   |
|                              |       |                                       |                       |                       |                      |                      |                      |                      |                     |                     |                     |                      |                       |                      |                      |                      |                      |                       |                        |                      |                        |                       |          |     |   |   |    |         |   |     |   |   |
|                              |       |                                       |                       |                       |                      |                      |                      |                      |                     |                     |                     |                      |                       |                      |                      |                      |                      |                       |                        |                      |                        |                       |          |     |   |   |    |         |   |     |   |   |
|                              |       |                                       |                       |                       |                      |                      |                      |                      |                     |                     |                     |                      |                       |                      |                      |                      |                      |                       |                        |                      |                        |                       |          |     |   |   |    |         |   |     |   |   |
|                              |       |                                       |                       |                       |                      |                      |                      |                      |                     |                     |                     |                      |                       |                      |                      |                      |                      |                       |                        |                      |                        |                       |          |     |   |   |    |         |   |     |   |   |
|                              |       |                                       |                       |                       |                      |                      |                      |                      |                     |                     |                     |                      |                       |                      |                      |                      |                      |                       |                        |                      |                        |                       |          |     |   |   |    |         |   |     |   |   |
| 2 P                          | ¢     |                                       |                       |                       |                      |                      |                      |                      |                     |                     |                     |                      |                       |                      |                      |                      |                      |                       |                        |                      |                        |                       |          |     |   |   |    |         |   |     |   | - |

#### Continua fin quando non arrivi ad uno zoom pari al 33%. Adesso dovrebbe essere possibile visualizzare l'intera tabella delle valutazioni

| REGISTRO I                        | ELETTRONICO             | ×                                                                                                    | +                    |                         |                  |                  |                     |                      |                      |                      |                       |                       |                       |                      |                      |                       |                      |                        |                       |                        |                       |         |     |     |   | ~       | -  | ٥ | × |
|-----------------------------------|-------------------------|----------------------------------------------------------------------------------------------------|----------------------|-------------------------|------------------|------------------|---------------------|----------------------|----------------------|----------------------|-----------------------|-----------------------|-----------------------|----------------------|----------------------|-----------------------|----------------------|------------------------|-----------------------|------------------------|-----------------------|---------|-----|-----|---|---------|----|---|---|
| $\leftrightarrow$ $\rightarrow$ C | suite.sogis             | sogiscuola.com/registri/PEMM107001/index.php?op=registro_del_professore           ** Comm         textile() added (oversel)           *         Cod4-12 A2 A (100 one) Bitisses (CPH valifie) (Conse aparte)         *         (textuale) 2 |                      |                         |                  |                  |                     |                      |                      |                      |                       |                       |                       |                      |                      |                       |                      |                        |                       |                        | 0 16                  | > ☆     | * ( | a : |   |         |    |   |   |
| SOGISCUOLA 🗐                      | E CALA PERCARA-CHIET    | n Automogra                                                                                                    | (Docente)            |                         |                  |                  |                     |                      |                      |                      |                       |                       |                       |                      |                      |                       |                      |                        |                       |                        |                       |         | 33% | _   | + | Reimpos | ta |   | 8 |
| 202/2022 U                        | VALUTAZIONE             |                                                                                                    |                      |                         |                  |                  | * ]                 | 024 - L2 A2 A (B     | 80 ore) (ii tillige  | n ( CTI VARIO ) (    | Corso aparto)         |                       |                       |                      | ÷                    | ITALIANO              | 12                   |                        |                       |                        | ~ 00                  | opalani |     |     |   |         |    |   |   |
|                                   | O Agglungi veti         | 07 ITA 12-<br>10-A1-1                                                                                                    | 97 (TA12-<br>10-A1-2 | р паца-<br>10-42-1 10-4 | A 12-<br>12-2 10 | MA12-<br>10-A1-3 | 02 ПАЦ2-<br>та-А2-3 | BY ITALS-<br>IO-AI-4 | 27 17A12-<br>10-A1-5 | 12 (TA12-<br>10-A1-8 | 87 ITA 12-<br>10-42-4 | 87 (7A 12-<br>10-A2-5 | BY ITA 12-<br>10-A2-8 | 87 (7A12-<br>10-A1-7 | Br ITA12-<br>Ia-Al-B | 27 17A 12-<br>10-A2-7 | 02 17A12-<br>10-A2-8 | 87 ITA 12-<br>80-A1-80 | 87 ITA 12-<br>10-A1-9 | 87 ITA 12-<br>10-A2-10 | 87 ITA 12-<br>10-A2-8 |         |     |     |   |         |    |   |   |
| KOSTRO CORSO                      | Attivo darienar;        |                                                                                                    |                      | 5,                      | .5               |                  | 6                   | 6,5                  | 6                    |                      |                       |                       |                       |                      |                      |                       |                      | 6                      |                       |                        | 5,5                   |         |     |     |   |         |    |   |   |
|                                   | CHERNER                 |                                                                                                    |                      | 6                       | 5                | 6                | 6                   | 6                    | 5,5                  |                      |                       |                       |                       |                      |                      |                       |                      | 5                      |                       |                        | 5,5                   |         |     |     |   |         |    |   |   |
| Revenue Controlation Controlation | Seven storest           |                                                                                                    |                      |                         |                  |                  |                     |                      | 6                    |                      |                       |                       |                       |                      |                      |                       |                      |                        |                       |                        | 5                     |         |     |     |   |         |    |   |   |
| w 3.6.28 - 14/03/2022             | TRHOHON BUILTING        |                                                                                                    |                      |                         |                  |                  | 5,5                 |                      |                      |                      |                       |                       |                       |                      |                      |                       |                      |                        |                       |                        |                       |         |     |     |   |         |    |   |   |
|                                   | CIDLABITER/URC          |                                                                                                    |                      |                         |                  |                  |                     | 6                    | 7                    |                      |                       |                       |                       |                      |                      |                       |                      | 7,5<br>6               |                       |                        | 6                     |         |     |     |   |         |    |   |   |
|                                   | 410 (98-02)             |                                                                                                    |                      | 7                       | 7                |                  | 7                   | 7                    | 75                   |                      |                       |                       |                       |                      |                      |                       |                      | 8,5                    |                       |                        | 6                     |         |     |     |   |         |    |   |   |
|                                   |                         |                                                                                                    |                      |                         |                  |                  |                     |                      |                      |                      |                       |                       |                       |                      |                      |                       |                      | 7                      |                       |                        |                       |         |     |     |   |         |    |   |   |
|                                   | 03480/744/047           |                                                                                                    |                      | 0                       | 2                | 0,0              | 0,0                 | 1                    | 5                    |                      |                       |                       |                       |                      |                      |                       |                      | 0,0                    |                       |                        | 5                     |         |     |     |   |         |    |   |   |
|                                   | PUBLICU CUD-ID          |                                                                                                    |                      | 9                       |                  |                  | 8                   | 7                    | 8                    |                      |                       |                       |                       |                      |                      |                       |                      | 9                      |                       |                        | 9                     |         |     |     |   |         |    |   |   |
|                                   | Interna Hottara (Ciltor |                                                                                                    |                      |                         |                  |                  |                     |                      |                      |                      |                       |                       |                       |                      |                      |                       |                      | 7                      |                       |                        |                       |         |     |     |   |         |    |   |   |
|                                   | MERCON                  | 17412-00-01-1                                                                                                    | (1417-10-8)-2 (141   | 12-4-42-1 17412-44      |                  |                  |                     | 17412-10-41-4        | 17417-10-51-5        | 17815-10-81-8        |                       | 17412-00-02-5         | WALT-10- 87-0         | 17417-0-41-7         | 17417-0-41-0         | 174 13-10-43-7        | TA12-0-42-0          | A 12-10-Al-            | 11417-00-01-0         | TA 12-10-A2-           | 412-0-02-0            |         |     |     |   |         |    |   |   |
|                                   |                         |                                                                                                    |                      |                         |                  |                  |                     |                      |                      |                      |                       |                       |                       |                      |                      |                       | 1                    |                        | 1                     | 0                      |                       |         |     |     |   |         |    |   |   |
|                                   |                         |                                                                                                    |                      |                         |                  |                  |                     |                      |                      |                      |                       |                       |                       |                      |                      |                       |                      |                        |                       |                        |                       |         |     |     |   |         |    |   |   |
|                                   |                         |                                                                                                    |                      |                         |                  |                  |                     |                      |                      |                      |                       |                       |                       |                      |                      |                       |                      |                        |                       |                        |                       |         |     |     |   |         |    |   |   |
|                                   |                         |                                                                                                    |                      |                         |                  |                  |                     |                      |                      |                      |                       |                       |                       |                      |                      |                       |                      |                        |                       |                        |                       |         |     |     |   |         |    |   |   |
|                                   |                         |                                                                                                    |                      |                         |                  |                  |                     |                      |                      |                      |                       |                       |                       |                      |                      |                       |                      |                        |                       |                        |                       |         |     |     |   |         |    |   |   |
|                                   |                         |                                                                                                    |                      |                         |                  |                  |                     |                      |                      |                      |                       |                       |                       |                      |                      |                       |                      |                        |                       |                        |                       |         |     |     |   |         |    |   |   |
|                                   |                         |                                                                                                    |                      |                         |                  |                  |                     |                      |                      |                      |                       |                       |                       |                      |                      |                       |                      |                        |                       |                        |                       |         |     |     |   |         |    |   |   |
|                                   |                         |                                                                                                    |                      |                         |                  |                  |                     |                      |                      |                      |                       |                       |                       |                      |                      |                       |                      |                        |                       |                        |                       |         |     |     |   |         |    |   |   |
|                                   |                         |                                                                                                    |                      |                         |                  |                  |                     |                      |                      |                      |                       |                       |                       |                      |                      |                       |                      |                        |                       |                        |                       |         |     |     |   |         |    |   |   |
|                                   |                         |                                                                                                    |                      |                         |                  |                  |                     |                      |                      |                      |                       |                       |                       |                      |                      |                       |                      |                        |                       |                        |                       |         |     |     |   |         |    |   |   |
|                                   |                         |                                                                                                    |                      |                         |                  |                  |                     |                      |                      |                      |                       |                       |                       |                      |                      |                       |                      |                        |                       |                        |                       |         |     |     |   |         |    |   |   |
|                                   |                         |                                                                                                    |                      |                         |                  |                  |                     |                      |                      |                      |                       |                       |                       |                      |                      |                       |                      |                        |                       |                        |                       |         |     |     |   |         |    |   |   |
|                                   |                         |                                                                                                    |                      |                         |                  |                  |                     |                      |                      |                      |                       |                       |                       |                      |                      |                       |                      |                        |                       |                        |                       |         |     |     |   |         |    |   |   |
|                                   |                         |                                                                                                    |                      |                         |                  |                  |                     |                      |                      |                      |                       |                       |                       |                      |                      |                       |                      |                        |                       |                        |                       |         |     |     |   |         |    |   |   |
|                                   |                         |                                                                                                    |                      |                         |                  |                  |                     |                      |                      |                      |                       |                       |                       |                      |                      |                       |                      |                        |                       |                        |                       |         |     |     |   |         |    |   |   |
| 2 0                               |                         |                                                                                                    |                      |                         |                  |                  |                     |                      |                      |                      |                       |                       |                       |                      | _                    |                       |                      |                        | _                     |                        |                       |         |     |     |   |         |    |   | 0 |

# Clicca sull'icona con i tre puntini verticali, posta in alto a destra nel browser

(N.B.: Non utilizzare la funzione di stampa delle Opzioni del Registro Elettronico)

| suite.soais           |                               |                        |                    |                      |                    |                      |                      |                            |                     |         |                         |                                       |                     |                           |                                  |                       |    |  |   |   |   |
|-----------------------|-------------------------------|------------------------|--------------------|----------------------|--------------------|----------------------|----------------------|----------------------------|---------------------|---------|-------------------------|---------------------------------------|---------------------|---------------------------|----------------------------------|-----------------------|----|--|---|---|---|
| g.                    | iscuola.com/re                | egistri/PEN            | MM107              | '001/in              | dex.ph             | p?op=i               | registro             | o_del_profe                | ssore               |         |                         |                                       |                     |                           |                                  |                       |    |  |   | Q | B |
| C.P.LA. PESCARA - CHI | en hulldig billed (beer       | ento)                  |                    |                      |                    |                      |                      |                            |                     |         |                         |                                       |                     |                           |                                  |                       |    |  |   |   |   |
| VALUTAZIONE           |                               |                        |                    |                      | ¥                  | 024 - L2 A2 A (      | 160 ore) liitte au   |                            | perto)              |         |                         |                                       | 1012                |                           |                                  | ♥ 0¢ 0pai             | ni |  |   |   |   |
| O Agglungi voli       | 12 ITA 12-<br>10-A1-1 10-A1-2 | - 27 (TA12-<br>to-A2-1 | @ #A12-<br>10-A2-2 | 27 ITAL2-<br>10-A1-3 | @ #A12-<br>#8-A2-8 | 27 (TA13-<br>10-A1-4 | 27 (TA12-<br>10-A1-5 | 27 (TA 12-<br>10-Al-6 In-A | 112-<br>2-4 10-A2-5 | 10-A2-6 | 27 17A12-<br>16-A1-7 16 | ПА 12-<br>-А1-8 (2) ПА 12-<br>10-А2-7 | @ ITA12-<br>10-A2-8 | g' ITA 12-<br>Io-Al-10 Io | MA12- 27 MA12-<br>-A1-8 kp-A2-10 | EF 17A 12-<br>10-A2-8 |    |  |   |   |   |
| attes service.        |                               |                        | 5,5                |                      | 6                  | 6,5                  | 6                    |                            |                     |         |                         |                                       |                     | 6                         |                                  | 5,5                   |    |  |   |   |   |
| EV. DOW               |                               |                        | 6                  | 6                    | 6                  | 6                    | 5,5                  |                            |                     |         |                         |                                       |                     | 5                         |                                  | 5,5                   |    |  |   |   |   |
| VE 101.02             |                               |                        |                    |                      |                    |                      | 6                    |                            |                     |         |                         |                                       |                     | 3,0                       |                                  | 5                     |    |  |   | - |   |
| 40+05-05478C2         |                               |                        |                    |                      | 5,5                |                      |                      |                            |                     |         |                         |                                       |                     |                           |                                  |                       |    |  |   | : |   |
| CARACTERISTIC         |                               |                        |                    |                      |                    | 6                    | 7                    |                            |                     |         |                         |                                       |                     | 7,5                       |                                  | 6                     |    |  |   | ٠ |   |
|                       |                               |                        |                    |                      |                    |                      |                      |                            |                     |         |                         |                                       |                     | 8,5                       |                                  |                       |    |  | L |   |   |
| 0.104-003             |                               |                        | 7                  |                      | 7                  | 7                    | 7,5                  |                            |                     |         |                         |                                       |                     | 7                         |                                  | 6                     |    |  | _ |   |   |
| dista de vel          |                               |                        | 5                  | 6,5                  | 6,5                | 7                    |                      |                            |                     |         |                         |                                       |                     | 5,5                       |                                  | 5,5                   |    |  |   |   |   |
| 407/001               |                               |                        |                    |                      |                    |                      | 5                    |                            |                     |         |                         |                                       |                     | 0                         |                                  | 5                     |    |  |   |   |   |
| and other             |                               |                        | 9                  |                      | 8                  | 7                    | 8                    |                            |                     |         |                         |                                       |                     | 7                         |                                  | 9                     |    |  |   |   |   |
| HITE HOTE'S ICHT?     |                               |                        |                    |                      |                    |                      |                      |                            |                     |         |                         |                                       |                     |                           |                                  |                       |    |  |   |   |   |
|                       |                               |                        |                    |                      |                    |                      |                      |                            |                     |         |                         |                                       |                     |                           |                                  |                       |    |  |   |   |   |
|                       |                               |                        |                    |                      |                    |                      |                      |                            |                     |         |                         |                                       |                     |                           |                                  |                       |    |  |   |   |   |

#### Selezionare come stampante virtuale di destinazione "Salva come PDF"

| REGISTRO                                                                                                    | ELETTRONICO                                                                                                    | × +                                                                                                    |                                                                                                |                                                                                                    |                                               |                                                   |                                                            |                                                                                                    |                              |                                  |                                        |          |   | ~ | - | ٥   | × |
|----------------------------------------------------------------------------------------------------|----------------------------------------------------------------------------------------------------|----------------------------------------------------------------------------------------------------|------------------------------------------------------------------------------------------------|----------------------------------------------------------------------------------------------------|-----------------------------------------------|---------------------------------------------------|------------------------------------------------------------|----------------------------------------------------------------------------------------------------|------------------------------|----------------------------------|----------------------------------------|----------|---|---|---|-----|---|
| $\leftarrow \  \  \rightarrow \  \  G$                                                                                                    | suite.sogisc                                                                                                    | cuola.com/registri/l                                                                                                    | EMM107001/ir                                                                                   | ndex.php?op=reg                                                                                                    | istro_del_profess                             | sore                                              |                                                            |                                                                                                    |                              |                                  |                                        |          | Q | B | ☆ | * 0 | : |
| SOGISCUOLA                                                                                                    |                                                                                                    |                                                                                                    |                                                                                                | JAA - CHETI MALIOSI (SHITTAD (Docaria)                                                                                                    | A FIRST wash Delongerous Function - Langerous |                                                   | et control                                                 |                                                                                                    | -                            | Stampa                           |                                        | 1 pagina |   |   |   |     | 8 |
| HOME REDISTRO     HOME REDISTRO     HOME REDISTRO     HOME REDISTRO     AREEDRIGUESE     HOME REDISTROHE     HOME REDISTROHE     HOME REDISTR | Appling well     Addied dameses     Control memo     Service Storage     the Annual     Control memory     double Storage     double Storage | 07 Ex12<br>Ex12<br>Ex12<br>10 ACT<br>10 ACT | 12 A2 A (HO ore) ()<br>annet sense.<br>Constance<br>Innet sense<br>Reconcernety<br>Distantence | HERRER (CTT URLER) - MALLAND L2-<br>(F. MALLAND) (F. MALLAND L2)<br>(F. MALLAND) (F. MALLAND) (F. MALLAND)<br>(F. MALLAND) (F. MALLAND) (F. MALLAND) (F. MALLAND)<br>(F. MALLAND) (F. MALLAND) (F. MALLAND) (F. MALLAND)<br>(F. MALLAND) (F. MALLAND) (F. MALLAND) (F. MALLAND) (F. MALLAND)<br>(F. MALLAND) (F. MALLAND) (F. | 202/03/2022<br>14.15                          | 14.12- 0f (14.12-<br>19-41-6<br>8 65<br>6 8<br>13 | 07 174.20- 07 174.20- 0<br>164.00-5<br>5.<br>5.<br>5.<br>7 | 97 (1942) - 97 (1942) - 97 (1<br>Tandol - 4<br>Tandol - 4<br>Tan | 14.15- 02 114.15-<br>16:40-7 | Destinazione<br>Pagine<br>Layout | Salva come PDI<br>Tutti<br>Orizzontale | •        |   |   |   |     |   |
|                                                                                                    | Ind 128-00<br>Mathematical<br>Disease of the Dulk<br>Political Disease<br>Disease Accessory and the<br>Mathematical                          | IIA13-16-A)-                                                                                                    |                                                                                                | ,                                                                                                    |                                               | 7 F                                               |                                                            |                                                                                                    |                              | Altre impostazioni               |                                        | ×        |   |   |   |     |   |
| ž # 0                                                                                                    |                                                                                                    |                                                                                                    |                                                                                                |                                                                                                    |                                               |                                                   |                                                            |                                                                                                    |                              |                                  | Salva                                  | Annulla  |   |   |   |     | 0 |

#### Seleziona l'opzione di layout "Orizzontale"

| REGISTRO I                                                                                           | ELETTRONICO                                        | × +                                                                                                    |                              |                                                                                                    |                                                                                                    |                                |                                     |                                                                                              |                               |                    |                |          |   | $\sim$ | -  | ٥   | ×        |
|----------------------------------------------------------------------------------------------------|----------------------------------------------------|----------------------------------------------------------------------------------------------------|------------------------------|----------------------------------------------------------------------------------------------------|----------------------------------------------------------------------------------------------------|--------------------------------|-------------------------------------|----------------------------------------------------------------------------------------------|-------------------------------|--------------------|----------------|----------|---|--------|----|-----|----------|
| $\leftrightarrow \rightarrow c$                                                                      | suite.sogisc                                       | uola.com/registri/PEM                                                                                                    | M107001/ir                   | ndex.php?op=regi                                                                                                    | stro_del_profe                                                                                                    | ssore                          |                                     |                                                                                              |                               |                    |                |          | Q | Ê      | \$ | • 0 | :        |
| SOGISCUOLA 🗐                                                                                         | VALUTADON                                          |                                                                                                    |                              | ALA - CHETI MALATION (JAMPINE) (Docarda)                                                                                                    | (MD real) in latence (                                                                                                    | F440012                        | ef couir                            |                                                                                              | ÷                             | Stampa             |                | 1 pagina |   |        |    |     | <b>a</b> |
| HOME REDISTRO     HOME REDISTRO     HOME REDISTRO CONSO     MEDISTRO DOCENTE     ABEE DEDICATE     4 | O Applung ved<br>Altiste Saveman<br>Colliss The Te | If ALD-<br>Boah1     Mostro costo     Mostro costo | 12 A2 A (180 ore) (2         | - ПАЛАНО L2 - С<br>97 ПАЛ-<br>16-40-7 (р. 44)-2 (р. 44)-<br>16-40-7 (р. 44)-2 (р. 44)-<br>16-40-7 (р. 44)-2 (р. 44)-<br>16-40-7 (р. 44)-2 (р. 44)-<br>(р. 44)-2 (р. 44)-2 (р. 44)-<br>(р. 44)-2 (р. 44)-2 (р. | 22/03/2022<br>12- 07 (1A12-<br>12- 07 (1A12-<br>12- 10-A2-2) (17 (1A12-<br>10-A2-2) (17 (1A12-<br>10-A2 | gf rta.12-<br>rg-A2-2<br>6 6,5 | - 22 17A 12-<br>10-A3-3 10-A3-<br>8 | <ul> <li>Qf (0.6.12)-</li> <li>Qf (0.6.12)-</li> <li>bu-6.2)-4</li> <li>bu-6.2)-5</li> </ul> | 9' (TA 13-<br>36:42-6 36:40-7 | Destinazione       | Salva come PDF | *        |   |        |    |     |          |
| <ul> <li>митоли соцедица:</li> <li>казатко систиснисо-<br/>у. 7.к.ав 14/ад/2022</li> </ul>           | DAVID EDVICE<br>1940-DA INATACE                    |                                                                                                    | Dest REC                     |                                                                                                    |                                                                                                    | 53                             | 6                                   |                                                                                              |                               | Pagine             | Tutti          | •        |   |        |    |     |          |
|                                                                                                    | 5-5 - 10-52                                        |                                                                                                    | Distantiation<br>Englishment |                                                                                                    | 7 5 65                                                                                                    | 7 7                            | 7                                   |                                                                                              |                               | Layout             | UNZZUNILAIE    | -        | K |        |    |     |          |
|                                                                                                    | NUMBER OF ALL OF                                   |                                                                                                    | Annali Human                 |                                                                                                    |                                                                                                    | * *                            |                                     |                                                                                              |                               | Altre impostazioni |                | ~        |   |        |    |     |          |
|                                                                                                    | NIBHT& MORTAN'S ICORD"<br>MAINTOIDS                | 17A L2-lar-A3-1                                                                                                    | and a second state           |                                                                                                    |                                                                                                    |                                |                                     |                                                                                              |                               |                    |                |          |   |        |    |     |          |
|                                                                                                    |                                                    | 1 / 0                                                                                                    |                              |                                                                                                    |                                                                                                    |                                |                                     |                                                                                              | ō                             |                    |                |          |   |        |    |     |          |
|                                                                                                    |                                                    |                                                                                                    |                              |                                                                                                    |                                                                                                    |                                |                                     |                                                                                              |                               |                    |                |          |   |        |    |     |          |
|                                                                                                    |                                                    |                                                                                                    |                              |                                                                                                    |                                                                                                    |                                |                                     |                                                                                              |                               |                    |                |          |   |        |    |     |          |
|                                                                                                    |                                                    |                                                                                                    |                              |                                                                                                    |                                                                                                    |                                |                                     |                                                                                              |                               |                    |                |          |   |        |    |     |          |
|                                                                                                    |                                                    |                                                                                                    |                              |                                                                                                    |                                                                                                    |                                |                                     |                                                                                              |                               |                    | Salva          | Annulla  |   |        |    |     |          |
| 2 P O                                                                                                |                                                    |                                                                                                    |                              |                                                                                                    |                                                                                                    |                                |                                     |                                                                                              |                               |                    |                |          |   |        |    |     | 0        |

#### Clicca su "Altre impostazioni"

| REGISTRO                                                                                                    | ELETTRONICO ×                                                                                                    | +                   |            |                                                                                   |                                                                                                    |                                                                                                    |   |                                                                  |                                  |          | `` | ~ - | ٥   | ×        |
|----------------------------------------------------------------------------------------------------|----------------------------------------------------------------------------------------------------|---------------------|------------|-----------------------------------------------------------------------------------|----------------------------------------------------------------------------------------------------|----------------------------------------------------------------------------------------------------|---|------------------------------------------------------------------|----------------------------------|----------|----|-----|-----|----------|
| $\leftarrow \  \  \rightarrow \  \  \mathbf{G}$                                                                                                    | suite.sogiscuola                                                                                                    | a.com/registri/PEMN | /107001/ir | index.php?op=registro_del_profe                                                   | essore                                                                                                    |                                                                                                    |   |                                                                  |                                  |          | QI | ₽ ☆ | * 🝳 |          |
| SOGISCUOLA 👳                                                                                                    |                                                                                                    |                     |            | CARA - CHET Haustin (Methine (December)                                           | (TALIAND 1.2                                                                                                    | of Control                                                                                                    | 1 | Stampa                                                           |                                  | 1 pagina |    |     |     | <b>(</b> |
| Information Information Informatio Information Information Information Information Information Inform | VALUADOM<br>Addied damaine,<br>Control Inter N<br>Control Inter N<br>Control Inter N<br>Control Inter N<br>Control Inter National<br>Control Inter National<br>Control |                     |            | LCUI-COIT REUBERSHIPSEDUNUS<br>TOTAL COIT AND AND AND AND AND AND AND AND AND AND | If state         If state           8         45           8         8           33         8           7         7           8         7           8         7           8         7 | 46 Opport           0         0           2         0           3         0           7         0           3         0           4         0 | ▲ | Stampa<br>Destinazione<br>Pagine<br>Layout<br>Altre impostazioni | Salva come PDF Tutti Orizzontale | 1 pagina |    |     |     |          |
|                                                                                                    |                                                                                                    |                     |            |                                                                                   |                                                                                                    |                                                                                                    |   |                                                                  |                                  |          |    |     |     |          |
| 2 0                                                                                                    |                                                                                                    |                     |            |                                                                                   |                                                                                                    |                                                                                                    |   |                                                                  |                                  |          |    |     |     | 0        |

#### Seleziona il Formato carta "A3"

| REGISTRO                                                                                                    | ELETTRONICO                                                                                                    | × +                    |                            |                                        |                                      |                                            |                                         |                                                                                              |   |                    |                    |                |   | $\sim$ | -   | ٥   | ×        |
|----------------------------------------------------------------------------------------------------|----------------------------------------------------------------------------------------------------|------------------------|----------------------------|----------------------------------------|--------------------------------------|--------------------------------------------|-----------------------------------------|----------------------------------------------------------------------------------------------|---|--------------------|--------------------|----------------|---|--------|-----|-----|----------|
| $\leftarrow \   \rightarrow \   {\tt G}$                                                                             | suite.sogisc                                                                                                    | cuola.com/registri/PEN | M107001/in                 | dex.php?op=registro                    | _del_profe                           | ssore                                      |                                         |                                                                                              |   |                    |                    |                | Q | ß      | ☆ : | • 0 | . :      |
|                                                                                                    |                                                                                                    |                        | E CPIA RECAR               | - CHET RELITE (Deserve)                |                                      |                                            |                                         | 1                                                                                            |   | Stampa             |                    | 1 pagina       |   |        |     |     | <b>a</b> |
| HOMEREDISTRO     HOMEREDISTRO     HOMEREDISTRO     HOMEREDISTRO     HOMEREDISTRO     LOCENTE     AREE DEDICATE     4 | O Applungt veti<br>Appl. (Appl. ) (Appl. Appl. )<br>Appl. (Appl. ) (Appl. )                                     |                        | L2 A2 A (180 ore) (see     | 00(00000000000000000000000000000000000 | 22<br>21<br>113.12-<br>-3.2-1<br>5.5 | 17414NO12<br>21 17412-<br>19-62-2<br>6 6,5 | e<br>27 17A L2-<br>28 19-A3-5<br>1<br>5 | 114.12- (ff 114.12- (ff 114.12- (ff 114.12-<br>44)-6 (br.42)-4 (br.42)-7 (br.42)-4 (br.42)-7 |   | Destinazione       | Salva come PDF     | ¥              |   |        |     |     |          |
| <ul> <li>миноли соцерани</li> <li>констко систеконсо<br/>у. 7.6.38 - 14/10/2002</li> </ul>                           | Anna an Anna an Anna an Anna an Anna an Anna an Anna an Anna an Anna an Anna an Anna an Anna an Anna an Anna an |                        | Desid langt                |                                        |                                      | 8 8<br>55                                  | 6                                       |                                                                                              |   | Pagine             | Tutti              | Ŧ              |   |        |     |     | Í        |
|                                                                                                    | anonemakar<br>Frist tert pe                                                                                     |                        | etan here                  |                                        | 7                                    | 8<br>7 7                                   | 7                                       |                                                                                              | _ | Layout             | Orizzontale        | Ŧ              |   |        |     |     |          |
|                                                                                                    |                                                                                                    |                        | BUTCH LANS                 |                                        | s es                                 | . ,                                        |                                         |                                                                                              |   | Altre impostazioni |                    | $\bigcirc$     |   |        |     |     |          |
|                                                                                                    | la anna agus ta agus t<br>la s- anns                                                                            | 17A 12-10-A1-1         | Institution for the second |                                        |                                      |                                            |                                         |                                                                                              |   | Formato carta      | A4                 |                |   |        |     |     |          |
|                                                                                                    |                                                                                                    | 2 / 0                  |                            |                                        |                                      |                                            |                                         | 0                                                                                            |   | Pagine per foglio  | 1                  | •              |   |        |     |     |          |
|                                                                                                    |                                                                                                    |                        |                            |                                        |                                      |                                            |                                         |                                                                                              | _ | Margini            | Predefiniti        | Ŧ              |   |        |     |     |          |
|                                                                                                    |                                                                                                    |                        |                            |                                        |                                      |                                            |                                         |                                                                                              |   | Scala              | Personalizzati     | •              |   |        |     |     |          |
|                                                                                                    |                                                                                                    |                        |                            |                                        |                                      |                                            |                                         |                                                                                              |   | Opzioni            | Intestazioni e piè | di pagina<br>👻 |   |        |     |     |          |
|                                                                                                    |                                                                                                    |                        |                            |                                        |                                      |                                            |                                         |                                                                                              |   |                    | Salva              | Annulla        |   |        |     |     |          |
| ± 0                                                                                                    |                                                                                                    |                        |                            |                                        |                                      |                                            |                                         |                                                                                              |   |                    |                    |                |   |        |     |     | 0        |

| REGISTRO ELE                                                                                                    |                                     | +                                                                                                    |                                                                                                    |                                                                                                    |             |                                                   |                                                                                                    |                    |                                  |             | `` | ~ - | ٥   | ×        |
|----------------------------------------------------------------------------------------------------|-------------------------------------|----------------------------------------------------------------------------------------------------|----------------------------------------------------------------------------------------------------|----------------------------------------------------------------------------------------------------|-------------|---------------------------------------------------|----------------------------------------------------------------------------------------------------|--------------------|----------------------------------|-------------|----|-----|-----|----------|
| $\leftrightarrow$ $\rightarrow$ G                                                                                                    | suite.sogiscuola.com                | n/registri/PEMM                                                                                                    | 1107001/index.php?op                                                                                                    | o=registro_del_p                                                                                                    | rofessore   |                                                   |                                                                                                    |                    |                                  |             | Q  | ₫ ☆ | * 0 | :        |
|                                                                                                    | CPLA PISCARA - CHETI                |                                                                                                    | CPIA RECALA - CHET                                                                                                    | (Decerte)                                                                                                    |             |                                                   | -                                                                                                    | Stampa             |                                  | 1 pagina    | -  |     |     | <b>a</b> |
| Constant and Constant and Cons | O Applying well Of TAL3-<br>(s-31-1 | илинии<br>илиницатие<br>илиницатие<br>илиницати | VAUNADON<br>12 A2 A (80 ore) (Annual C. (7 or (80 or )) - 0<br>(97 mA2)<br>(96 mA2)<br>(97 mA2)<br>(97 mA2) | 224 - LIXA X (200 ev) (0.000001) (0.07 visit)           ALIANO 12 - 02/03/2022           ALIANO 12 - 02/03/2022           ALIANO 12 - 02/03/2022           ALIANO 12 - 02/03/2022           ALIANO 12 - 02/03/2022           ALIANO 12 - 02/03/2022           ALIANO 12 - 02/03/2022           ALIANO 12 - 02/03/2022           ALIANO 12 - 02/03/2022           ALIANO 12 - 02/03/2022           ALIANO 12 - 02/03/2022           ALIA           Br RA LIA           Br RA LIA | 8<br>8<br>8 | 17A 12-<br>1641-8 30° 17A 12-<br>30° 43-5<br>65 8 | R Channe 2<br>Shares and Shares Shares | Destinazione       | Salva come PDF                   | •           |    |     |     |          |
| APROPILCOLLEDALI     K      KIASTRO LETTRONICO     V.7.6.38 - VA/02/2022                                                                                                    | 1011 10 101                         | <ul> <li>митон социани с</li> <li>мистнонатисноо<br/>ч.лам-нум/мая</li> </ul>                                                                                                    | CHE HON<br>DIGHT BENCE<br>BRANCE                                                                                                    |                                                                                                    | 5.5         | 6 15                                              |                                                                                                    | Pagine             | Tutti                            | *           |    |     |     |          |
| -                                                                                                    | electrickie<br>militate provinsie   |                                                                                                    | alariala<br>Reference                                                                                                    | 7                                                                                                    | 7           | 4 7<br>7 25                                       |                                                                                                    | Layout             | Orizzontale                      | •           |    |     |     |          |
|                                                                                                    |                                     |                                                                                                    | NUTURE ANNO<br>INSUET FRANK<br>FAIRNE COM                                                                                                    |                                                                                                    | . 15        | ,<br>,<br>,                                       |                                                                                                    | Altre impostazioni |                                  | ^           |    |     |     |          |
|                                                                                                    | ITA 12-16-A1-1                      |                                                                                                    | kanta adduas "Kaar<br>keekooti                                                                                                    |                                                                                                    |             |                                                   |                                                                                                    | Formato carta      | A4<br>A0<br>A1                   | -           |    |     |     |          |
|                                                                                                    |                                     | 2 / 0                                                                                                    |                                                                                                    |                                                                                                    |             |                                                   |                                                                                                    | Pagine per foglio  | A2<br>A3<br>A4                   |             |    |     |     |          |
|                                                                                                    |                                     |                                                                                                    |                                                                                                    |                                                                                                    |             |                                                   |                                                                                                    | Margini            | A5<br>Legal<br>Letter<br>Tabloid |             |    |     |     |          |
|                                                                                                    |                                     |                                                                                                    |                                                                                                    |                                                                                                    |             |                                                   |                                                                                                    | Scala              | 50                               |             |    |     |     |          |
|                                                                                                    |                                     |                                                                                                    |                                                                                                    |                                                                                                    |             |                                                   |                                                                                                    | Opzioni            | Intestazioni e piè               | di pagina 🗸 |    |     |     |          |
|                                                                                                    |                                     | _                                                                                                    |                                                                                                    |                                                                                                    |             |                                                   |                                                                                                    |                    | Salva                            | Annulla     |    |     |     |          |
| 2 8 0                                                                                                    |                                     |                                                                                                    |                                                                                                    |                                                                                                    |             |                                                   |                                                                                                    |                    |                                  |             |    |     |     | 0        |

#### Verifica che la scala di stampa sia impostata su "50"

| REGISTRO                                                                                                    | ELETTRONICO X                                                                                                    | +                                                                                                    |                |                                         |                                     |                                                                                                    |                    |                    |               | $\sim$ | - 0 | ×   |
|----------------------------------------------------------------------------------------------------|----------------------------------------------------------------------------------------------------|----------------------------------------------------------------------------------------------------|----------------|-----------------------------------------|-------------------------------------|----------------------------------------------------------------------------------------------------|--------------------|--------------------|---------------|--------|-----|-----|
| $\leftarrow \rightarrow $ G                                                                                                    | suite.sogiscuola.c                                                                                                    | om/registri/                                                                                                    | /PEMM107001/ir | ndex.php?op=registro_del_pi             | rofessore                           |                                                                                                    |                    |                    |               | Q      | * * | Q : |
| SOGISCUOLA 👳                                                                                                    |                                                                                                    | HORID 201                                                                                                    |                |                                         | Table Table Table Table Table Table | 1 100 x 100 x 100 x 100                                                                                                    | Stampa             |                    | 1 pagina      |        |     | ۵   |
| Catterbal Active and a contract of the contract of the contrac | O Appling well Of TALE-<br>land 1-1                                                                                                    | sectors could     sectors could     sectors could be     sectors could be     sectors could be     sectors could be     sectors could be     sectors could be | Land Lands     | 1 1.41 1.41 1.41 1.41 1.41 1.41 1.41 1. | and and and and and and and and     | Same         Same         Same         Same           4         40         40           4         40         40           4         40         40           4         40         40           4         40         40           4         40         40           5         40         40           40         40         40 | Destinazione       | Salva come PDF     | •             |        |     |     |
| ANEE DEDICATE     A     ANEE DEDICATE     A     ANEEONI COLLEGIALI     A     NOSCHIO DETTRONCO     V.7.2.0     - (4/02/022)                                                                                                    | 12-12-12-12-12-12-12-12-12-12-12-12-12-1                                                                                                    |                                                                                                    | ancon (soften) |                                         |                                     | 10 1<br>1 1<br>1 1                                                                                                    | Pagine             | Tutti              | -             |        |     |     |
|                                                                                                    | diturentatar                                                                                                    |                                                                                                    |                |                                         |                                     | 6 6<br>1<br>7 1                                                                                                    | Layout             | Orizzontale        | •             |        |     |     |
|                                                                                                    | n manage<br>Britter A Alask<br>Charles Antal                                                                                                    |                                                                                                    |                |                                         |                                     |                                                                                                    | Altre impostazioni |                    | ^             |        |     |     |
|                                                                                                    | T an the state of the state of |                                                                                                    |                |                                         |                                     |                                                                                                    | Formato carta      | A3                 | Ŧ             |        |     |     |
|                                                                                                    |                                                                                                    |                                                                                                    |                |                                         |                                     |                                                                                                    | Pagine per foglio  | 1                  | •             |        |     |     |
|                                                                                                    |                                                                                                    | 1 / 0                                                                                                    |                |                                         |                                     |                                                                                                    | Margini            | Predefiniti        | •             |        |     |     |
|                                                                                                    |                                                                                                    |                                                                                                    |                |                                         |                                     |                                                                                                    | Scala              | Personalizzati     | $\rightarrow$ |        |     |     |
|                                                                                                    |                                                                                                    |                                                                                                    |                |                                         |                                     |                                                                                                    | Opzioni            | Intestazioni e pie | pagina        |        |     |     |
|                                                                                                    |                                                                                                    |                                                                                                    |                |                                         |                                     |                                                                                                    |                    | Salva              | Annulla       |        |     |     |
| 1 P O                                                                                                    |                                                                                                    |                                                                                                    |                |                                         |                                     |                                                                                                    |                    |                    |               |        |     | 0   |

#### Clicca su "Salva"

|                                                                                                    | ELETTRONICO                                                                                                    | × -                     | +                                                                                                    |                                                     |                                                  |                                                                                                    |                                                               |                              |                                                                                                    |                   |                    |                |                |   | $\sim$ | — ť | ٥ | ×        |
|----------------------------------------------------------------------------------------------------|----------------------------------------------------------------------------------------------------|-------------------------|----------------------------------------------------------------------------------------------------|-----------------------------------------------------|--------------------------------------------------|----------------------------------------------------------------------------------------------------|---------------------------------------------------------------|------------------------------|----------------------------------------------------------------------------------------------------|-------------------|--------------------|----------------|----------------|---|--------|-----|---|----------|
| $\leftrightarrow \rightarrow c$                                                                    | suite.sogisc                                                                                                    | cuola.com               | /registri/l                                                                                                    | PEMM107001                                          | /index.ph                                        | o?op=registro                                                                                                    | o_del_profess                                                 | sore                         |                                                                                                    |                   |                    |                |                | Q |        | *   | Q | :        |
| SOGISCUOLA (                                                                                       |                                                                                                    | *******                 | 101010 2(3)                                                                                                    |                                                     | а далта (жилана)<br>[1] - Памина) 12 - 12/12/102 | (137 - 12 K) & (10 and 10 films)   (10 summ)                                                                                                    | (radio u                                                      | o •                          | fyder.                                                                                                    | :                 | Stampa             |                | 1 pagina       |   |        |     |   | <b>a</b> |
|                                                                                                    | © Applungi voli                                                                                                    | 25' ITA 1.2-<br>is-Al-1 | second according     second according     second according     second according     second according     second according     second according     second according     second according | ama pana                                            | 1 114- 17 114-<br>9-01 1-0-01 1-0                | 10. g 1000 g 10.00 g 10.00 g 1 | 8<br>10<br>10<br>10<br>10<br>10<br>10<br>10<br>10<br>10<br>10 | Theo Plane Plane Plane Plane | 2 (2.4)<br>2 (2.4)<br>2 ( | 2 Fair 2 Hore<br> | Destinazione       | Salva come PDF | •              |   |        |     |   |          |
| ANTE DEDUCATE     C     ANTEONI COLLÉGIALI     C     ELOGETRO DELTINONCO     V.7.6.28 - 14/02/2022 | Same and a set of the set of the |                         |                                                                                                    | ancienti Martena<br>Ancient Galet<br>Anciente Galet |                                                  | •                                                                                                    | 7<br>14                                                       |                              | 75                                                                                                    |                   | Pagine             | Tutti          | ·              |   |        |     |   |          |
|                                                                                                    | datu ne thatan                                                                                                    |                         |                                                                                                    |                                                     |                                                  |                                                                                                    |                                                               |                              | 8.<br>                                                                                                    | •                 | Layout             | Orizzontale    | •              |   |        |     |   |          |
|                                                                                                    | n a ana                                                                                                    |                         |                                                                                                    |                                                     |                                                  |                                                                                                    |                                                               |                              |                                                                                                    |                   | Altre impostazioni |                | ^              |   |        |     |   |          |
|                                                                                                    | Navierani<br>Berner Maxim Apper                                                                                                    |                         |                                                                                                    |                                                     |                                                  |                                                                                                    |                                                               |                              |                                                                                                    |                   | Formato carta      | A3             | •              |   |        |     |   |          |
|                                                                                                    |                                                                                                    | ITA 12-10-A1-1          |                                                                                                    |                                                     |                                                  |                                                                                                    |                                                               |                              |                                                                                                    |                   | Pagine per foglio  | 1              | •              |   |        |     |   |          |
|                                                                                                    |                                                                                                    |                         | 1 / 0                                                                                                    |                                                     |                                                  |                                                                                                    |                                                               |                              |                                                                                                    |                   | Margini            | Predefiniti    | •              |   |        |     |   |          |
|                                                                                                    |                                                                                                    |                         |                                                                                                    |                                                     |                                                  |                                                                                                    |                                                               |                              |                                                                                                    |                   | Scala              | Personalizzati | •              |   |        |     |   |          |
|                                                                                                    |                                                                                                    |                         |                                                                                                    |                                                     |                                                  |                                                                                                    |                                                               |                              |                                                                                                    |                   |                    | <u>50</u>      |                |   |        |     |   |          |
|                                                                                                    |                                                                                                    |                         |                                                                                                    |                                                     |                                                  |                                                                                                    |                                                               |                              |                                                                                                    |                   | Upzioni            | Salva          | di pagina<br>• |   |        |     |   |          |
| 2 P 0                                                                                              |                                                                                                    |                         |                                                                                                    |                                                     |                                                  |                                                                                                    |                                                               |                              |                                                                                                    |                   |                    |                |                |   |        |     |   | 0        |

#### Seleziona la cartella di destinazione del file ed assegna un nome al file

| REGISTRO I                                                        | ELETTRONICO ×                                                                        | +                                                |                                                                                                    | ~ - 0 ×     |
|-------------------------------------------------------------------|--------------------------------------------------------------------------------------|--------------------------------------------------|----------------------------------------------------------------------------------------------------|-------------|
| $\leftarrow \   \rightarrow \   G$                                | suite.sogiscuola.co                                                                  | om/registri/PEMM10700                            | 1/index.php?op=registro_del_professore                                                                                                    | ९ 🖻 🖈 🛊 🔕 : |
| SOGISCUOLA                                                        | C PLAL PERCANA - CHETT MAJAGONO<br>VAUUTADONA<br>O Applingtivest (F mala-<br>seal-1) |                                                  | Stampa Salvataggio in corso                                                                                                    | •           |
| RAPCONI COLLEGUALI C<br>NARETRO SECTINONCO<br>N 2.6.28 - HARDISSE | 54475185145                                                                          | annon a chu                                      | $ \begin{array}{c} & & & & \\ \hline & & & & \\ \hline & & & \\ \hline & & & \\ \hline & & \\ \hline \hline & & \\ \hline \hline \\ \hline & & \\ \hline \hline \\ \hline & & \\ \hline \hline \\ \hline & & \\ \hline \hline \\ \hline \\$ |             |
|                                                                   | 7.00.7074.00                                                                         | Names come<br>Research and some come<br>Research | Organizza • Nuova cartella                                                                                                    |             |
|                                                                   | ELLER ALLER<br>CONTRACTOR                                                            |                                                  | Ouesto PC     Nome     Ultima modifica     Tipo     Dimension       Desktop     Nessun elemento corrisponde ai criteri di ricerca.                                                                                                    |             |
|                                                                   | TA L2-te-A1-1                                                                        |                                                  | Documenti      Documenti      Documenti      Documenti      Immagini                                                                                                    |             |
|                                                                   |                                                                                      | 1 / 0                                            | Musica     Oggetti 3D     Video                                                                                                    |             |
|                                                                   | l                                                                                    |                                                  | Unità CD (E:) Chi V C                                                                                                    |             |
|                                                                   |                                                                                      |                                                  | Nome file:       Stampa valutazioni corso A2 A       >         Salva come:       PDF-XChange Viewer Document       >                                                                                                    |             |
|                                                                   |                                                                                      |                                                  | ∧ Nascondi cartelle       Salva     Annulla       i e piè di pagina                                                                                                    |             |
|                                                                   |                                                                                      |                                                  | Salva Annulla                                                                                                    |             |
| 1 P O                                                             |                                                                                      |                                                  |                                                                                                    | 0           |

#### Quindi clicca su "Salva"

| REGISTRO E                                                                                                    | ELETTRONICO                                 | × +                                                                                                    |                                                                                                    |                           | ~ - 0 ×     |
|----------------------------------------------------------------------------------------------------|---------------------------------------------|----------------------------------------------------------------------------------------------------|----------------------------------------------------------------------------------------------------|---------------------------|-------------|
| $\leftrightarrow \rightarrow G$                                                                                                    | suite.sogiscu                               | ola.com/registri/Pl                                                                                                    | V107001/index.php?op=registro_del_professore                                                                                                    |                           | Q 🖻 🖈 🌲 🔕 : |
| SOGISCUOLA 🐲                                                                                                    |                                             |                                                                                                    |                                                                                                    | Salvataggio in corso      | <u>۵</u>    |
| CREADEN TWOH THE CREADEN CREADEN CONCOLORIZATION CREADEN THINTOCOLORIZATION THINTOCOLORIZATION THE CREADEN THE CREADENT THE CREADEN THE CREADEN THE CREADENT THE CREADEN THE CREADENT THE | Applungt wet                                | € (TAL)-<br>Be-Al)-1<br>■ monte instance<br>R and monte instance<br>A served container<br>A served container<br>A served container | L'une l'ant l'ant | Salva come PDF            |             |
| вилеоні соціонаці      к      повітно сагтілонісо     и з.к.зв ні/за/заза                                                                                                    | Sarth Maria<br>Maria Maria                  |                                                                                                    | Salva con nome                                                                                                    | Tutti                     |             |
|                                                                                                    | della for that are                          | _                                                                                                    | $\leftarrow \rightarrow \checkmark \uparrow$<br>Questo PC > Desktop > Nuova cartella (7) $\checkmark$<br>$\bigcirc$ Cerce                                                                                                    | a in Nuova cartella (7) 👻 |             |
|                                                                                                    | 1 M 10 M 10                                 | _                                                                                                    | Organizza  Nuova cartella Ultima modifica Tipo                                                                                                    | Dimensio                  |             |
|                                                                                                    | Charles and AP                              |                                                                                                    | Questo PC     Desktop     Nessun elemento corrisponde ai criteri di ricerca.                                                                                                    |                           |             |
|                                                                                                    | a atolan repairing repairi<br>In an acterit |                                                                                                    | Documenti  Download                                                                                                    | ~                         |             |
|                                                                                                    | ITA                                         | 12-16-A1-1                                                                                                    | <ul> <li>Immagini</li> <li>Musica</li> </ul>                                                                                                    | -                         |             |
|                                                                                                    |                                             | 1 / 0                                                                                                    | Oggetti 3D Video                                                                                                    |                           |             |
|                                                                                                    |                                             |                                                                                                    | Windows (C:) Wintà CD (E:) Chi ✓ <                                                                                                    |                           |             |
|                                                                                                    |                                             |                                                                                                    | Nome file: Stampa valutazioni corso A2 A                                                                                                    |                           |             |
|                                                                                                    |                                             |                                                                                                    | Salva come: PDF-XChange Viewer Document                                                                                                    | <u> </u>                  |             |
|                                                                                                    |                                             |                                                                                                    | ▲ Nascondi cartelle Salva                                                                                                    | Annulla i e piè di pagina |             |
|                                                                                                    |                                             |                                                                                                    |                                                                                                    | calva Annulla             |             |
|                                                                                                    |                                             |                                                                                                    |                                                                                                    |                           |             |
| 1 P O                                                                                                    |                                             |                                                                                                    |                                                                                                    |                           | 0           |

## Hai ottenuto il file pdf con la stampa completa della tabella delle valutazioni

| 21/2022                                    | VALUTAZIONI                  |           |           |              | 078 - L2 A2 0             | C (180 ore) | was (crman   | 🗆 🕽 (Corso aperto | )          | ITALIAN  | D L2    |         |         | 😂 Opzie    | oni        |           |            |             |           |           |
|--------------------------------------------|------------------------------|-----------|-----------|--------------|---------------------------|-------------|--------------|-------------------|------------|----------|---------|---------|---------|------------|------------|-----------|------------|-------------|-----------|-----------|
| labetizzazione                             |                              |           |           |              |                           |             |              |                   |            |          |         |         |         |            |            |           |            |             |           |           |
| HOME REGISTRO                              | L2 A2 C (180 ore)            | DE ITAL2- | B' ITAL2- | NO L2 - 28/0 | 2/2022<br>B ITAL2- DE ITA | 12- 12 ITAL | 2- 18 ITA 12 | B' ITA L2-        | Df ITA 12- | 1 ITAL2- | 17A L2- | 1TA 12- | 17A 12- | 17 ITA 12- | 17 ITA 12- | D' ITAL2- | 12 ITA 12- | B' ITA 1.2- | P ITA L2- | 1 ITA 12- |
| REGISTRO CORSO                             |                              | to-Al-1   | to-AI-2   | to-A2-1      | to-A2-2 ro-A              | 1-3 ra-A2-  | -3 to-A1-4   | to-A1-5           | ta-A1-6    | ta-A2-4  | to-A2-5 | ta-A2-6 | Ie-AI-7 | 10-A1-8    | 10-A2-7    | lo-A2-8   | ta-A1-10   | ta-A1-9     | ta-A2-10  | to-A2-9   |
| REGISTRO DOCENTE                           | A 8.85.11                    | 6         | 6         |              | 6                         |             |              |                   |            |          |         |         | 6       |            |            |           |            |             |           |           |
| AREE DEDICATE                              | ASSEMBLE PROPERTY CONFIRMENT | 6         | 6         |              | 7                         |             |              |                   |            |          |         |         |         |            |            |           |            |             |           |           |
| MPEGNI COLLEGIALI                          | INCOLUMN STREET CALING       |           |           |              |                           |             |              |                   |            |          |         |         |         |            |            |           |            |             |           |           |
|                                            | DAT WIRCH                    |           |           |              | 6                         |             |              |                   |            |          |         |         |         |            |            |           |            |             |           |           |
| (GISTRO ELETTRONICO<br>7.6.28 - 14/02/2022 | Endo Brianess.               | 7         |           |              | 7                         |             |              |                   |            |          |         |         | 7       |            |            |           |            |             |           |           |
|                                            | le 3.e. striktill            | 7         |           |              |                           |             |              |                   |            |          |         |         |         |            |            |           |            |             |           |           |
|                                            | END SHE.                     | 7         | 7         |              | 7                         |             |              |                   |            |          |         |         | 7,5     |            |            |           |            |             |           |           |
|                                            | RETROLOGY IT VIOLT           | 7         | 7,5       |              | 7                         |             |              |                   |            |          |         |         | 7       |            |            |           |            |             |           |           |
|                                            | Treased & Manager            |           |           |              |                           |             |              |                   |            |          |         |         |         |            |            |           |            |             |           |           |
|                                            | Contract Sectors             |           |           |              |                           |             |              |                   |            |          |         |         |         |            |            |           |            |             |           |           |
|                                            |                              |           |           |              |                           |             |              |                   |            |          |         |         |         |            |            |           |            |             |           |           |
|                                            |                              |           |           |              |                           |             |              |                   |            |          |         |         |         |            |            |           |            |             |           |           |
|                                            |                              |           |           |              |                           |             |              |                   |            |          |         |         |         |            |            |           |            |             |           |           |
|                                            |                              |           |           |              |                           |             |              |                   |            |          |         |         |         |            |            |           |            |             |           |           |
|                                            |                              |           |           |              |                           |             |              |                   |            |          |         |         |         |            |            |           |            |             |           |           |
|                                            |                              |           |           |              |                           |             |              |                   |            |          |         |         |         |            |            |           |            |             |           |           |
|                                            |                              |           |           |              |                           |             |              |                   |            |          |         |         |         |            |            |           |            |             |           |           |
|                                            |                              |           |           |              |                           |             |              |                   |            |          |         |         |         |            |            |           |            |             |           |           |
|                                            |                              |           |           |              |                           |             |              |                   |            |          |         |         |         |            |            |           |            |             |           |           |
|                                            |                              |           |           |              |                           |             |              |                   |            |          |         |         |         |            |            |           |            |             |           |           |
|                                            |                              |           |           |              |                           |             |              |                   |            |          |         |         |         |            |            |           |            |             |           |           |
|                                            |                              |           |           |              |                           |             |              |                   |            |          |         |         |         |            |            |           |            |             |           |           |
|                                            |                              |           |           |              |                           |             |              |                   |            |          |         |         |         |            |            |           |            |             |           |           |
|                                            |                              |           |           |              |                           |             |              |                   |            |          |         |         |         |            |            |           |            |             |           |           |
|                                            |                              |           |           |              |                           |             |              |                   |            |          |         |         |         |            |            |           |            |             |           |           |
|                                            |                              |           |           |              |                           |             |              |                   |            |          |         |         |         |            |            |           |            |             |           |           |
|                                            |                              |           |           |              |                           |             |              |                   |            |          |         |         |         |            |            |           |            |             |           |           |
|                                            |                              |           |           |              |                           |             |              |                   |            |          |         |         |         |            |            |           |            |             |           |           |
|                                            |                              |           |           |              |                           |             |              |                   |            |          |         |         |         |            |            |           |            |             |           |           |
|                                            |                              |           |           |              |                           |             |              |                   |            |          |         |         |         |            |            |           |            |             |           |           |
|                                            |                              |           |           |              |                           |             |              |                   |            |          |         |         |         |            |            |           |            |             |           |           |
|                                            |                              |           |           |              |                           |             |              |                   |            |          |         |         |         |            |            |           |            |             |           |           |
|                                            |                              |           |           |              |                           |             |              |                   |            |          |         |         |         |            |            |           |            |             |           |           |
|                                            |                              |           |           |              |                           |             |              |                   |            |          |         |         |         |            |            |           |            |             |           |           |
|                                            |                              |           |           |              |                           |             |              |                   |            |          |         |         |         |            |            |           |            |             |           |           |
|                                            |                              |           |           |              |                           |             |              |                   |            |          |         |         |         |            |            |           |            |             |           |           |
|                                            |                              |           |           |              |                           |             |              |                   |            |          |         |         |         |            |            |           |            |             |           |           |
|                                            |                              |           |           |              |                           |             |              |                   |            |          |         |         |         |            |            |           |            |             |           |           |
|                                            |                              |           |           |              |                           |             |              |                   |            |          |         |         |         |            |            |           |            |             |           |           |
|                                            |                              |           |           |              |                           |             |              |                   |            |          |         |         |         |            |            |           |            |             |           |           |
|                                            |                              |           |           |              |                           |             |              |                   |            |          |         |         |         |            |            |           |            |             |           |           |
|                                            |                              |           |           |              |                           |             |              |                   |            |          |         |         |         |            |            |           |            |             |           |           |
|                                            |                              |           |           |              |                           |             |              |                   |            |          |         |         |         |            |            |           |            |             |           |           |
|                                            |                              |           |           |              |                           |             |              |                   |            |          |         |         |         |            |            |           |            |             |           |           |
|                                            |                              |           |           |              |                           |             |              |                   |            |          |         |         |         |            |            |           |            |             |           |           |
|                                            |                              |           |           |              |                           |             |              |                   |            |          |         |         |         |            |            |           |            |             |           |           |
|                                            |                              |           |           |              |                           |             |              |                   |            |          |         |         |         |            |            |           |            |             |           |           |
|                                            |                              |           |           |              |                           |             |              |                   |            |          |         |         |         |            |            |           |            |             |           |           |
|                                            |                              |           |           |              |                           |             |              |                   |            |          |         |         |         |            |            |           |            |             |           |           |
|                                            |                              |           |           |              |                           |             |              |                   |            |          |         |         |         |            |            |           |            |             |           |           |
|                                            |                              |           |           |              |                           |             |              |                   |            |          |         |         |         |            |            |           |            |             |           |           |

#### Ripristina lo zoom del browser, premendo contemporaneamente i tasti CTRL e + (più) fino al valore pari al 100%

| 😨 REGISTRO ELETTRONICO x +                                                         |          |                           |                    |                |                    |                    |                      |                         |                     |  |  |  |
|------------------------------------------------------------------------------------|----------|---------------------------|--------------------|----------------|--------------------|--------------------|----------------------|-------------------------|---------------------|--|--|--|
| C is suite.sogiscuola.com/registri/PEMM107001/index.php?op=registro_del_professore |          |                           |                    |                |                    |                    |                      |                         |                     |  |  |  |
| <b>SOGI</b> SCUOLA                                                                 | REGISTRO | C.P.I.A. PESCARA - CHIETI | March Qu           | Docente)       | )                  | C                  | 100% -               | - + Reimposta           | <b>3</b>            |  |  |  |
| 2021/2022                                                                          | ~        | VALUTAZIONI ~             | 024 - L2 A2 A (    | 180 ore) 🚽 🗸 🗸 | ITALIANO           | L2 ~               | o Opzioni            |                         | b                   |  |  |  |
| HOME REGISTRO                                                                      |          | Aggiungi voti             | TTA L2-<br>to-A1-1 | to-A1-2        | TTA L2-<br>to-A2-1 | TTA L2-<br>to-A2-2 | 😭 ITA L2-<br>ra-A1-3 | [2]* ITA L2-<br>rα−A2-3 | 💕 ITA L2<br>ta-A1-4 |  |  |  |
| REGISTRO CORSO                                                                     |          | ABRENS CANVER.            |                    |                |                    | 5,5                |                      | 6                       | 6,5                 |  |  |  |
|                                                                                    | <        | C IDN 2000                |                    |                |                    | 6                  | 6                    | 6                       | 6                   |  |  |  |
| L IMPEGNI COLLEGIALI                                                               | <        | DIM/D RENCE               |                    |                |                    |                    |                      |                         |                     |  |  |  |
| REGISTRO ELETTRONICO<br>V. 7.6.28 - 14/02/2022                                     |          | SPHONOR PEAKINGS          |                    |                |                    |                    |                      | 5,5                     |                     |  |  |  |
|                                                                                    |          | CICLAM TARKS              |                    |                |                    |                    |                      |                         | 6                   |  |  |  |
|                                                                                    |          | K IN FARING               |                    |                |                    | 7                  |                      | 7                       |                     |  |  |  |
| 2 /                                                                                |          |                           |                    |                |                    | /                  |                      | /                       | •                   |  |  |  |